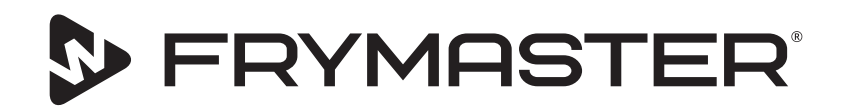

# UHCTHD Dotykowa szafka pojemnościowa

# Oryginalne instrukcje Podręcznik montażu, obsługi i konserwacji

Niniejszy podręcznik jest aktualizowany w chwili, gdy pojawiają się nowe informacje lub modele. Odwiedź naszą stronę, aby uzyskać najnowszy podręcznik.

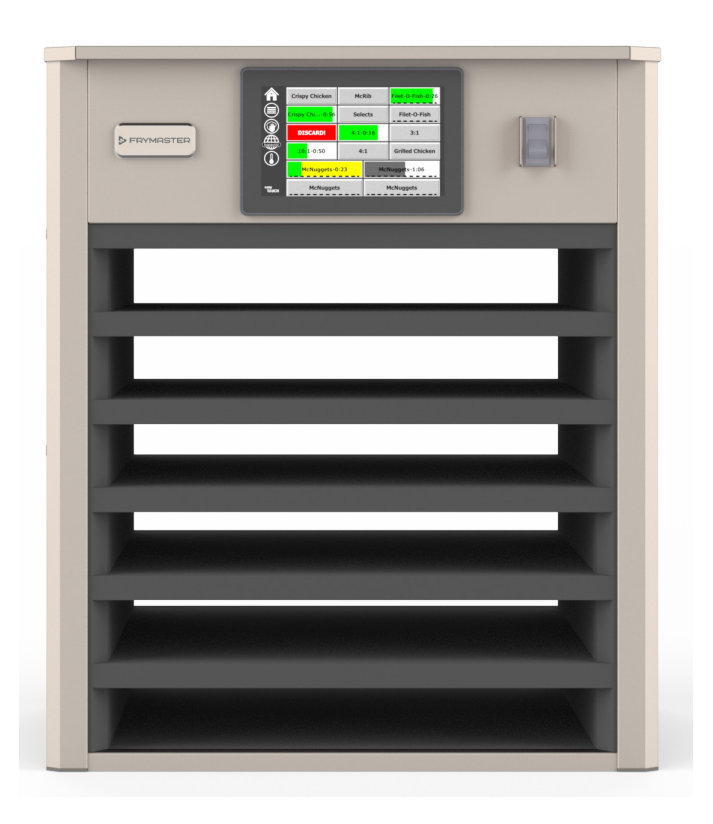

UWAGA PRZECZYTAJ INSTRUKCJE PRZED UŻYCIEM SZAFKI.

Zachowaj tę instrukcję na później.

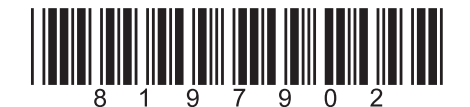

Numer części: FRY\_IOM\_8197902 05/2020

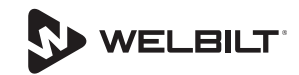

# Wskazówki dotyczące bezpieczeństwa

#### **A**Ostrzeżenie

Przed obsługą, montażem lub konserwacją wyposażenia należy uważnie zapoznać się z tym podręcznikiem. Nieprzestrzeganie instrukcji tu zawartych może spowodować uszkodzenia, obrażenia lub śmierć.

# **▲**Uwaga

Podczas podnoszenia UHCTHD należy zachować ostrożność. Urządzenie waży 88,7 kg (195,6 funtów) W celu zapewnienia bezpieczeństwa do podnoszenia szafki wymagane są trzy-cztery osoby.

# 

Szafkę UHCTHD można używać wyłącznie, jeśli została prawidłowo zamontowana oraz skontrolowana.

# **A**Ostrzeżenie

Podczas instalacji, obsługi lub czyszczenia UHCTHD należy zachować ostrożność, aby uniknąć kontaktu z powierzchniami o podwyższonej temperaturze.

# ▲ Uwaga

UHCTHD zaprojektowano do użytku w pomieszczeniach. Podczas obsługi urządzenie winno być ustawione na poziomym podłożu.

# WSKAZÓWKA

JEŻELI W OKRESIE GWARANCYJNYM URZĄDZENIA KLIENT ZAMONTUJE W NINIEJSZYM URZĄDZENIU FRYMASTER FOOD SERVICE CZĘŚĆ INNĄ NIŻ NIEZMODYFIKOWANA, NOWA LUB REGENEROWANA CZĘŚĆ ZAMIENNA ZAKUPIONA BEZPOŚREDNIO OD FIRMY FRYMASTER LUB W JEJ AUTORYZOWANYM OŚRODKU SERWISOWYM, LUB ZAKUPIONA CZĘŚĆ ZOSTANIE PODDANA JAKIMKOLWIEK MODYFIKACJOM, NINIEJSZA GWARANCJA TRACI WAŻNOŚĆ. PONADTO FIRMA FRYMASTER I JEJ FIRMY ZALEŻNE NIE BEDA PONOSIĆ ODPOWIEDZIALNOŚCI ZA ŻADNE ROSZCZENIA, SZKODY ANI KOSZTY PONIESIONE PRZEZ KLIENTA I WYNIKAJACE BEZPOŚREDNIO LUB POŚREDNIO, W CAŁOŚCI LUB W CZĘŚCI Z INSTALACJI DOWOLNEJ ZMODYFIKOWANEJ CZĘŚCI I/LUB CZĘŚCI OTRZYMANEJ OD NIEAUTORYZOWANEGO SERWISANTA.

# **A** Uwaga

NIE ustawiać szafki UHCTHD w pobliżu wylotu pary lub gorącego powietrza innego urządzenia.

# **A** Uwaga

Szafkę UHCTHD można używać wyłącznie, jeśli zamontowano i zabezpieczono panele obsługi i dostępu.

# A ZAGROŻENIE

Nie montować ani nie obsługiwać urządzenia, gdy wcześniej było używane niezgodnie z przeznaczeniem, niewłaściwie używane, zaniedbane, uszkodzone lub zmienione/zmodyfikowane względem pierwotnej specyfikacji producenta.

# A ZAGROŻENIE

Trzymać przewód zasilania Z DALA od PODGRZANYCH powierzchni. Przewodu zasilania i wtyczki NIE WOLNO zanurzać w wodzie. Przewód zasilania NIE MOŻE zwisać z krawędzi stołu lub kontuaru.

# **A** Ostrzeżenie

Autoryzowani przedstawiciele serwisu są zobligowanie do przestrzegania standardowych branżowych procedur bezpieczeństwa, m.in. lokalnych/krajowych przepisów dotyczących procedur odłączania / blokowania / znakowania wszystkich mediów, w tym prądu, gazu, wody i pary.

# **A** Ostrzeżenie

NIE przechowuj i nie używaj benzyny lub innych łatwopalnych oparów lub cieczy w pobliżu tego urządzenia, lub innych podobnych. Nigdy nie używaj do czyszczenia łatwopalnych ścierek nasączonych olejem lub łatwopalnych środków czyszczących.

# **A**Ostrzeżenie

Obsługa, instalacja i serwisowanie tego produktu może narazić osoby na działanie środków/produktów chemicznych w tym [Bisfenol A (BPA), wełny szklanej lub włókien ceramicznych i krzemionki krystalicznej], które według wiedzy Stanu Kalifornia powodują nowotwory, wady wrodzono lub inne zachwiania funkcji reprodukcyjnych. Więcej informacji na ten temat uzyskasz pod adresem www.P65Warnings.ca.gov.

# **A** Ostrzeżenie

Nie używaj urządzeń lub akcesoriów elektrycznych innych niż dostarczone przez producenta.

# **A** Ostrzeżenie

Pracując przy krawędziach powierzchni metalowych urządzeń zachowaj ostrożność.

#### **A**Ostrzeżenie

Urządzenie to nie jest przeznaczone do obsługi przez dzieci w wieku poniżej 16 lat oraz osoby o ograniczonych możliwościach fizycznych, czuciowych lub umysłowych lub nieposiadające odpowiedniego doświadczenia i wiedzy, chyba że będą one obsługiwać urządzenie pod nadzorem dotyczących korzystania z urządzenia od osób odpowiedzialnych za bezpieczeństwo. Nie wolno zezwalać dzieciom na zabawę z tym urządzeniem.

#### **A**Ostrzeżenie

NIE używaj tego produktu w pobliżu wody – na przykład w pobliżu zlewu kuchennego, w mokrej piwnicy, w pobliżu basenu lub w podobnych miejscach.

#### **A**Ostrzeżenie

NIE próbuj wymieniać lub naprawiać jakichkolwiek komponentów UHCTHD przed wcześniejszym odłączeniem zasilania.

#### WSKAZÓWKA

Urządzenie przeznaczone jest do eksploatacji profesjonalnej i powinno być obsługiwane wyłącznie przez wykwalifikowany personel. Instalację, konserwację i naprawy powinien przeprowadzać autoryzowany serwisant firmy Frymaster (FAS) lub inny wykwalifikowany specjalista. Wykonywanie instalacji, konserwacji lub napraw przez osoby niewykwalifikowane może spowodować unieważnienie gwarancji producenta.

#### WSKAZÓWKA

To urządzenie przeznaczone jest do użytku profesjonalnego, na przykład w kuchniach restauracyjnych, kantynach, szpitalach i przedsiębiorstwach handlowych takich, jak piekarnie, sklepy mięsne itp., ale nie do ciągłej masowej produkcji żywności.

#### **A**Ostrzeżenie

NIE używaj strumienia wody ani myjki parowej do czyszczenia tego urządzenia, ani nie używaj urządzenia w miejscu, w którym może być użyty strumień wody.

#### WSKAZÓWKA

To urządzenie tylko utrzymuje ciepło w cieple i nie gotuje / nie piecze jedzenia.

#### WSKAZÓWKA

Maksymalna temperatura pracy tego urządzenia wynosi 121 °C (250 ° F).

Prawidłowy montaż, obsługa i konserwacja są niezbędne dla zachowania maksymalnej wydajności i bezproblemowej obsługi wyposażenia. Odwiedź naszą stronę <u>www.frymaster.com</u>, aby uzyskać aktualizacje podręczników, tłumaczeń lub danych kontaktowych o serwisach w pobliżu.

Producent:

Frymaster, LLC 8700 Line Avenue, Shreveport, LA 71106-6800 USA

| Rozdział 1        |                                                                     |     |
|-------------------|---------------------------------------------------------------------|-----|
| Informacie ogólne |                                                                     |     |
|                   | Numerumedelu                                                        | 1 1 |
|                   | Numery modelu                                                       | 1-1 |
|                   | Porsonal corwisowy                                                  | 1-1 |
|                   | Certyfikaty regulacyjne                                             | 1_1 |
|                   | Informacie o gwarancii                                              | 1_1 |
|                   |                                                                     |     |
| Rozdział 2        |                                                                     |     |
| Instalacja        |                                                                     |     |
|                   | Lokalizacja                                                         | 2-1 |
|                   | Masa urządzenia                                                     | 2-2 |
|                   | Wymagania dotyczące prześwitu                                       | 2-2 |
|                   | Wymiary                                                             | 2-2 |
|                   | Przyłącza elektryczne                                               | 2-2 |
|                   | Napięcie                                                            | 2-2 |
|                   | Karta Napięć Znamionowych, Cykli, Faz, Mocy, Obciążalności Prądowej |     |
|                   | l Przewodu Zasilającego                                             | 2-2 |
|                   | Montaż uchwytu na przewód                                           | 2-3 |
|                   | Montaż uchwytu opiekacza                                            | 2-3 |
| Obsiuga           | Wyłącznik zasilania                                                 | 3-1 |
|                   | Interfejs użytkownika                                               | 3-2 |
|                   | Hasło                                                               | 3-2 |
|                   | Ikony ekranu Press & Go                                             | 3-2 |
|                   | Ekrany Press & Go                                                   | 3-2 |
|                   | Dane lechniczne lacy                                                |     |
|                   |                                                                     |     |
|                   | Zmiana Języka                                                       |     |
|                   | Ekran Trybu ECO                                                     |     |
|                   | Wyłączanie Słołow                                                   |     |
|                   | Ekrany Monu                                                         |     |
|                   | Ekrany listawień                                                    | 2_Q |
|                   | Ekran Preferencii                                                   | 3-8 |
|                   | Ekran Daty   Godziny                                                | 3-8 |
|                   | Ekran lezyka                                                        | 3-9 |
|                   | Ekrany Diagnostyki Strefy                                           | 3-9 |
|                   | Próby Dźwieku I Ekranu                                              |     |
|                   | Ekran Dziennika Błędów                                              |     |
|                   | Ekran Ustawień Hasła                                                |     |
|                   | Ekran Informacji Systemowych                                        |     |
|                   | Ekran Narzędzi                                                      |     |
|                   |                                                                     |     |

# Rozdział 4 Konserwacja zapobiegawcza

|                      | Procedury czyszczenia i konserwacji           | 4-1   |
|----------------------|-----------------------------------------------|-------|
|                      | Ogólne                                        | 4-1   |
|                      | Co Cztery (4) Godziny – Czyszczenie Tac/Półek | 4-1   |
|                      | Raz Dziennie – Czyszczenie Szafki             | 4-1   |
| Rozdział 5           |                                               |       |
| Rozwiązywanie proble | mów                                           |       |
|                      | Karata rozwiązywania problemów                | 5-1   |
| Aneks A              |                                               |       |
|                      | Menu i konfiguracje importu/eksportu          | . A-1 |

# Numery modelu

| Modele  | Charakterystyka |
|---------|-----------------|
| UHCTHD6 | 6 slotów        |
| UHCTHD3 | 3 sloty         |

# Informacje o numerze seryjnym

Numery seryjne i modelu szafki pojemnościowej UHCTHD znajdują się na tabliczce znamionowej.

# Dzwoniąc po części lub serwis, należy zawsze mieć pod ręką numer seryjny urządzenia.

### **Personel serwisowy**

Naprawa urządzeń firmy Frymaster powinna być przeprowadzana przez osoby wykwalifikowane, licencjonowane i/lub autoryzowane.

Za kwalifikowanego serwisanta uważa się osobę posiadającą bieżącą znajomość urządzeń Frymaster i upoważnionąprzezfirmęFrymaster do obsługi serwisowej sprzętu jej produkcji. Każdy wykwalifikowany serwisant ma obowiązek posiadania pełnego zestawu instrukcji serwisowych i katalogów części zamiennych, oraz magazynowania minimalnych ilości części do urządzeń Frymaster. Listę autoryzowanych serwisantów firmy Frymaster (FAS) można znaleźć na stronie firmy Frymaster pod adresem <u>http://www.frymaster.com</u>. Niekorzystanie z wykwalifikowanych serwisantów powoduje unieważnieniefabrycznejgwarancjiurządzeniaFrymaster.

# Certyfikaty regulacyjne

Modele uzyskały certyfikaty podmiotów:

- UL, LLC (Sanitation)
- 🚇 UL, LLC (Stany Zjednoczone i Kanada)
- **(E** (Europe)

# Informacje o gwarancji

Odwiedź stronę <u>fm-hal.frymaster.com/qsys.lib/cgi.lib/</u> <u>swr290.pgm</u>, aby zarejestrować swój produkt w celu uzyskania gwarancji

#### 1.1 Gwarancja

A. Firma Frymaster L.L.C udziela poniższej ograniczonej gwarancji pierwotnemu nabywcy niniejszego urządzenia oraz części zamiennych:

# 1.1.1 Warunki gwarancji – Uniwersalna szafka pojemnościowa

A. Firma Frymaster L.L.C. gwarantuje, że w ciągu

trzech lat w żadnym elemencie nie wystąpią wady materiałowe i jakościowe.

- B. Wszystkie części oprócz bezpieczników są objęte trzyletnią gwarancją od daty instalacji szafki.
- C. Jeśli jakakolwiek część, za wyjątkiem bezpieczników, ulegnie awarii w okresie pierwszych dwóch lat od daty instalacji, firma Frymaster opłaci koszty robocizny koniecznej do wymiany tej części.

### 1.1.2 Zwrot części

 A. Wszystkie wadliwe części objęte gwarancją muszą zostać zwrócone do Autoryzowanego Punktu Serwisowego firmy Frymaster w ciągu 60 dni, aby roszczenie zostało uznane. Po 60 dniach żadne roszczenia nie będą rozpatrywane.

### 1.2.3 Wyłączenie gwarancji

Niniejsza gwarancja nie obejmuje sprzętu uszkodzonego przez niewłaściwe użytkowanie, nadużycie, wprowadzanie zmian lub w przypadkach:

- niewłaściwego lub nieprawidłowego wykonania napraw;
- nieprzestrzegania odpowiednich instrukcji instalacji i/lub zaplanowanych procedur konserwacyjnych, opisanych w kartach MRC;
- niewłaściwej konserwacji;
- uszkodzenia podczas transportu;
- użycia niezgodnego z przeznaczeniem;
- usunięcia, przeróbek lub zacierania tabliczki znamionowej;

Niniejsza gwarancja nie obejmuje również:

szkód następczych (kosztu naprawy lub wymiany innych, uszkodzonych elementów mienia), strat czasu, zysków lub innych przypadkowych uszkodzeń dowolnego rodzaju.

Niniejsza gwarancja nie udziela żadnych dorozumianych gwarancji przydatności do określonego celu.

#### CZĘŚCI ZAMIENNE I POMOC TECHNICZNA

Części zamienne można zamawiać bezpośrednio w Autoryzowanych Punktach Serwisowych (FAS) lub u dystrybutora.

Informacje o najbliższym punkcie FAS firmy Frymaster są dostępne pod adresem <u>www.frymaster</u>. <u>com</u>. Można również skontaktować się z działem serwisowym Frymaster pod numerem 1-800-551-8633 lub 1-318-865-1711. Wyślij wiadomość na adres <u>fryservice@welbilt.com</u>.

Należy pamiętać, że tace druciane/z tworzywa sztucznego, wózki, kółka należy zamawiać u lokalnych dostawców sprzętu kuchennego (KES). Oferta Frymaster nie obejmuje takich akcesoriów.

Do złożenia zamówienia wymagane są następujące dane:

| Numer modelu  |  |
|---------------|--|
| Numer seryjny |  |
| Napięcie      |  |
| Numer części  |  |

llość \_\_\_\_\_

Pomoc techniczną zapewniają lokalne Autoryzowane Punkty Serwisowe Frymaster /dystrybutor. Informacji o pomocy technicznej udziela dział serwisowy Frymaster. Uzyskanie szybkiej pomocy technicznej umożliwia podanie następujących informacji:

Numer modelu \_\_\_\_\_\_ Numer seryjny \_\_\_\_\_\_ Opis usterki \_\_\_\_\_

Należy także podać wszystkie dodatkowe informacje pomocne w rozwiązaniu problemu.

#### NINIEJSZY PODRĘCZNIK NALEŻY ZACHOWAĆ DO PÓŹNIEJSZEGO UŻYCIA.

# Rozdział 2 Instalacja

# 🛦 ZAGROŻENIE

Instalacja musi spełniać wszystkie obowiązujące lokalne przepisy przeciwpożarowe i sanitarne.

# A ZAGROŻENIE

Podczas instalacji i serwisowania należy nosić odpowiedni sprzęt ochronny.

### **A**Ostrzeżenie

Jedynie uprawniony wykwalifikowany personel serwisowy lub kierownik zakładu powinien mieć dostęp do ekranów serwisowych. Nieprawidłowe dokonanie zmian w tych ustawieniach spowoduje niewłaściwe działanie urządzenia.

# 🛦 Uwaga

Podczas podnoszenia UHCTHD należy zachować ostrożność. Urządzenie waży 88,7 kg (195,6 funtów) W celu zapewnienia bezpieczeństwa do podnoszenia szafki wymagane są trzy-cztery osoby.

#### MONTOWANIE

WSPORNIKI SĄ DOSTARCZANE PRZEZ KES.

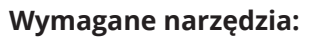

- Klucz końcowy 7/16 lub nasadka i grzechotka.
- Użyj istniejących śrub.

Wspornik wsuwa się pod każdą stronę szafy i przykręca do spodu za pomocą śrub 1/4x20 1" używanych w istniejącej szafce.

Wsporniki pokazano poniżej przymocowane do szafki i opierają się o stół przygotowawczy.

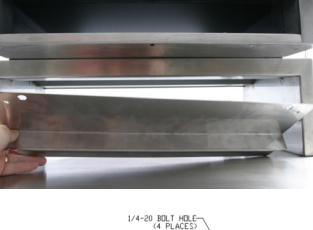

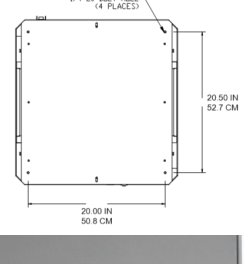

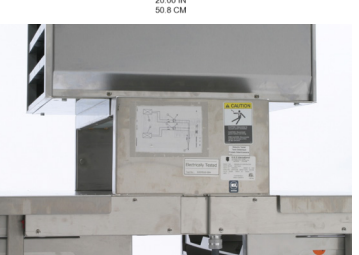

# Lokalizacja

#### A Ostrzeżenie

Urządzenie należy umieścić w sposób zapewniający dostęp do wtyku, chyba, że przewidziano inną metodę odłączenia od zasilania (np. przerywacz obwodu lub odłącznik).

### A Ostrzeżenie

Niezbędne jest odpowiednie zabezpieczenie urządzenia przed przemieszczaniem się — bez powodowania naprężeń mechanicznych w przewodzie elektrycznym.

### **A** Ostrzeżenie

Aby uniknąć niestabilności, miejsce instalacji musi móc utrzymać połączony ciężar urządzenia i produktu. Ponadto, urządzenie musi być wypoziomowanie.

### **A** Ostrzeżenie

To urządzenie jest przeznaczone wyłącznie do używania w pomieszczeniu. Nie montować ani nie używać tego urządzenia na zewnątrz.

Miejsce wybrane dla urządzenia musi spełniać poniższe kryteria. Jeżeli którekolwiek z nich nie zostanie spełnione, należy wybrać inną lokalizację.

- Szafki pojemnościowe są przeznaczone wyłącznie do użytku w pomieszczeniu.
- Miejsce MUSI być poziome, stabilne i zdolne utrzymać ciężar urządzenia.
- Miejsce MUSI być wolne od materiałów palnych.
- Urządzenie MUSI być wypoziomowane.
- Ustaw urządzenie w taki sposób, aby się nie przewróciło ani nie zsunęło.
- Zalecana temperatura powietrza to 5° 30°C (41° - 86°F).
- Zabezpiecz stół przy pomocy uchwytów mocujących.

### Masa urządzenia

| Model   | Masa                   |
|---------|------------------------|
| UHCTHD6 | 88,7 kg (195,6 funtów) |
| UHCTHD3 | 54 kg (120 funtów)     |

# Wymagania dotyczące prześwitu

### **A** ZAGROŻENIE

Minimalne wymagania dotyczące prześwitu są takie same dla miejsc niepalnych i palnych. Podłoga pod urządzeniem musi być wykonana z materiału niepalnego.

# **A** ZAGROŻENIE

Ryzyko pożaru/porażenia. Należy zachować minimalny odstęp. Nie zakrywać odpowietrzników lub otworów.

Boki/Tył 25 mm (1,0")

### Wymiary

| Model   | Szerokość | Głębokość | Wysokość |
|---------|-----------|-----------|----------|
| UHCTHD6 | 56,3 cm   | 65,4 cm   | 66,0 cm  |
|         | (22,2")   | (25,8")   | (26,0")  |
| UHCTHD3 | 56,3 cm   | 65,4 cm   | 42,2 cm  |
|         | (22,2")   | (25,8")   | (16,6")  |

# Przyłącza elektryczne

# 🛦 ZAGROŻENIE

Przed rozpoczęciem pracy sprawdź wszystkie połączenia kablowe, w tym zaciski fabryczne. Połączenia mogą ulec poluzowaniu podczas transportu i instalacji.

# 🛦 ZAGROŻENIE

Należy zastosować przewody miedziane o temperaturze znamionowej co najmniej 75°C (167°F).

#### **A**Ostrzeżenie

Wszystkie urządzenia winny być podłączone do systemu zasilania z uziemieniem.

### **A** Ostrzeżenie

To urządzenie musi być uziemione, a wszystkie przewody muszą spełniać stosowne przepisy lokalne i krajowe. Informacje o prawidłowym napięciu znajdują się na tabliczce znamionowej. Odpowiedzialnością użytkownika końcowego jest zapewnienie sposobu odłączania spełniającego normy lokalne.

#### **A**Ostrzeżenie

Wszelkie urządzenia zasilane energią elektryczną muszą posiadać odpowiednie uziemienie spełniające wymogi przepisów lokalnych lub, jeśli brak lokalnych przepisów, zgodne z krajową normą elektryczną USA – ANSI/NFPA NO. 70-1990.

#### **A** Ostrzeżenie

Urządzenie wyposażono w trójbolcową uziemioną wtyczkę zasilania, zapewniającą ochronę przed porażeniem. wtyczkę należy wkładać jedynie do odpowiednio uziemionego gniazda trójotworowego. Zabrania się wycinania lub usuwania bolca uziemienia wtyczki.

### NAPIĘCIE

Prace elektryczne, takie jak trasowanie i uziemienie, muszą spełniać lokalne, stanowe i krajowe przepisy energetyczne. Należy przestrzegać poniższych środków ostrożności:

- Urządzenie musi być uziemione.
- Do każdego urządzenia należy doprowadzić osobny bezpiecznik/wyłącznik.
- Wykwalifikowany elektryk musi określić prawidłowy rozmiar przewodu w zależności od lokalizacji, użytych materiałów i długości kabla (do wyboru prawidłowego rozmiaru przewodu można użyć minimalnej obciążalności prądowej obwodu).
- Maksymalne dopuszczalne odchylenie napięcia wynosi ±10% napięcia znamionowego podczas rozruchu urządzenia (gdy obciążenie elektryczne jest największe).
- Przed uruchomieniem należy sprawdzić wszystkie zielone śruby uziemiające, kable i połączenia przewodowe, aby potwierdzić, że są dokręcone.

# KARTA NAPIĘĆ ZNAMIONOWYCH, CYKLI, FAZ, MOCY, OBCIĄŻALNOŚCI PRĄDOWEJ I PRZEWODU ZASILAJĄCEGO

Urządzenia z wtyczkami wyposażono w przewód o długości około sześciu (6) do dziesięciu (10) stóp (1,82 - 3 m).

| Model   | Napięcie, cykl, faza     | Waty      | Ampery   | Wtyczka               |
|---------|--------------------------|-----------|----------|-----------------------|
| UHCTHD6 | 200-240 V, 50/60 Hz, 1 F | 2400-2900 | 12,0     | 320P6W/316P6/31-38015 |
| UHCTHD3 | 200-240 V, 50/60 Hz, 1 F | 1670-2400 | 8,3-10,0 | 320P6W/316P6/31-38015 |

# ▲ Uwaga

NIE ustawiać szafki UHCTHD w pobliżu wylotu pary lub gorącego powietrza innego urządzenia.

### Montaż uchwytu na przewód

Zamontuj uchwyt na przewód na urządzeniach wyposażonych z tyłu w przewód zasilający. Patrz instrukcja dołączona do zestawu 8262717 dołączona do szafki. Jest zamocowany paskiem zaciskowym.

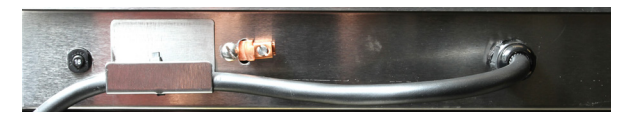

# Podłączanie do zasilania

Podłącz szafkę UHCTHD do źródła zasilania.

# Tace z produktem

Szafka UHCTHD posiada sześć slotów, mieszczących maksymalnie do trzech tac z produktem lub trzy sloty, mieszczące po trzy tace.

Dostępne są tace w 5 rozmiarach:

- A. tace z tworzywa 1/3-wielkości
- B. tace druciane 1/3-wielkości
- C. tace z tworzywa pełnej wielkości
- D. tace z tworzywa 2/3-wielkości
- E. tace z tworzywa 1/2-wielkości

Tace należy stosować zgodnie z instrukcjami w podręczniku.

#### Ważne wskazówki

Podczas wkładania tacy do szafki należy sprawdzić czy uchwyt tacy znajduje się w równej płaszczyźnie z krawędzią slotu.

Tace popękane lub uszkodzone należy wyrzucać.

Aby usunąć pozostałości, tacę należy wysunąć możliwie najdalej, a następnie szybko wsunąć z powrotem do slotu.

Schematy ustawień szafek UHCTHD udostępniają lokalni dystrybutorzy.

# Włóż odpowiednio wszystkie puste tace zgodnie z rowkami.

#### Montaż uchwytu opiekacza

Uchwyt opiekacza został zaprojektowany dla tacy 1/3 wielkości. Uchwyt styka się z opiekaczem zapewniając szybszy i bezpieczniejszy transport z opiekacza do szafki UHCTHD.

- Ustaw przednią część uchwytu opiekacza pod pokrywą opiekacza.
- Opuść tylną część uchwytu tak, aby rowki oparte zostały na pręcie opiekacza. Uchwyt opiekacza powinien być trwale osadzony na przedniej

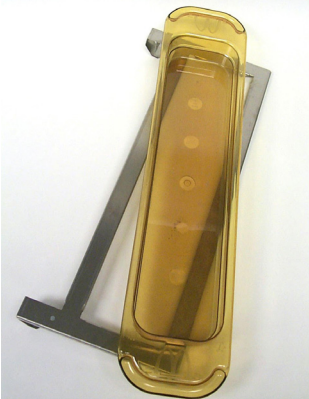

części opiekacza. Jeśli uchwyt nie pasuje, należy poluzować cztery nakrętki pod uchwytem i wysunąć je lub wsunąć, po czym ponownie dokręcić. Dokręć nakrętki po ustawieniu uchwytu.

# Rozdział 3 Obsługa

# 🛦 ZAGROŻENIE

Kierownik znajdujący się na miejscu jest odpowiedzialny za upewnienie się, że operatorzy są świadomi zagrożeń związanych z obsługą tego urządzenia.

# A ZAGROŻENIE

Nie obsługuj żadnego urządzenia, gdy uszkodzony jest przewód lub wtyczka. Wszystkie naprawy muszą zostać wykonane przez wykwalifikowaną firmę serwisową.

# **A** ZAGROŻENIE

Nigdy nie stawaj na urządzeniu! Nie zostało zaprojektowane do udźwigu dorosłej osoby i może zapaść się lub przewrócić, jeżeli będzie w taki sposób użytkowane.

# **A**Ostrzeżenie

Nie dotykaj ruchomych części.

# **A** Ostrzeżenie

Wszystkie pokrywy i panele dostępowe muszą znajdować się na swoim miejscu i być dobrze zabezpieczone przed obsługą urządzenia.

# **A** Ostrzeżenie

Nie wkładaj zgrzewanych pojemników ani torebek plastikowych do szafki pojemnościowej. Jedzenie lub ciecz może szybko rozszerzyć się i spowodować uszkodzenie pojemnika lub torebki. Przed podgrzaniem przebij lub otwórz pojemnik lub torebkę.

# **A**Ostrzeżenie

Półki, narzędzia, prowadnice półek i powierzchnie szafki pojemnościowej mogą się nagrzać podczas użytkowania lub po nim. Aby uniknąć poparzeń, używaj w takich sytuacjach narzędzi lub odzieży ochronnej, np. uchwytów patelni lub rękawic żaroodpornych.

# **A**Ostrzeżenie

NIE używaj otworów do przechowywania. NIE zostawiaj produktów papierniczych, narzędzi do gotowania lub jedzenia w otworach, gdy nie są używane.

#### 

NIE przykrywaj półek ani innych części szafki pojemnościowej folią metalową.

Szafka pojemnościowa UHCTHD została zaprojektowana tak, aby umożliwić operatorom żywności przygotowanie składników menu z wyprzedzeniem, a następnie przechowywanie ich w pojemnikach do otrzymania zamówienia. Po złożeniu zamówienia załoga może je przygotować, korzystając z ciepłych i świeżych składników menu z pojemników. Pozwala to operatorom obsłużyć zamówienie, zwiększając szybkość pracy przy zachowaniu wysokiej jakości produktu.

Szafka UHCTHD może być używana poza obudową, jeśli ekran dotykowy ustawiono w konfiguracji podstawowej.

#### Wyłącznik zasilania

Wyłącznik zasilania znajduje się z przodu szafki. Przełącz wyłącznik zasilania, aby włączyć lub wyłączyć urządzenie.

#### Przełącznik zasilania z przodu

Obsługa szafki

- 1. Ustaw przełącznik zasilania w pozycji ON.
- Wyświetlacz zapali się i pokaże żółte ekrany wstępnego nagrzewania, zmieniając nazwy produktów na kolor szary po osiągnięciu przez szafkę temperatury.
- 3. Włóż produkty do odpowiednich slotów i naciśnij przycisk powiązanego zegara.

#### Interfejs użytkownika

#### HASŁO

- Użytkownik może otworzyć wszystkie ekrany potrzebne do codziennej pracy bez podawania hasła.
- Domyślne hasło kierownika to 1955.

#### lkony ekranu Press & Go

Ekran press and go ma pięć ikon:

- Dom
- Zarządzanie rzędami
- Czyszczenie

Pięć ikon ekranu Press & Go

- Język
- Temperatura

easy TOUCH

Wybierz ikonę domu, aby przywołać ekran główny.

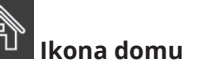

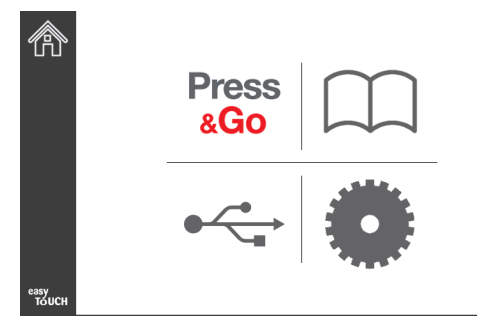

#### Ekran główny

W menu głównym naciśnij ikonę Press & Go, aby powrócić do ekranu press and go.

# Press & Go

|               | Hotcakes        | Burrito        | Round Eggs     |
|---------------|-----------------|----------------|----------------|
|               | Hotcakes        | Burrito        | Egg Whites     |
|               | McGriddle       | Sausage        | Egg Whites     |
|               | McGriddle       | Sausage        | Folded Eggs    |
|               | English Muffins | Canadian Bacon | Scrambled Eggs |
| easy<br>TOUCH |                 | Biscuits       |                |

**Ekran Press & Go** 

#### **EKRANY PRESS & GO**

Gdy urządzenie jest włączone, rozpocznie się wstępne podgrzewanie strefy. Zostanie wyświetlony ekran press and go.

|               | Hotcakes        | Zielony<br><b>Burrito</b> | Round Eggs     |
|---------------|-----------------|---------------------------|----------------|
|               | Hotcakes        | Burrito                   | Egg Whites     |
|               | McGriddle       | Sausage                   | Egg Whites     |
|               | McGriddle       | Sausage                   | Folded Eggs    |
| $\bullet$     | English Muffins | Canadian Bacon            | Scrambled Eggs |
| easy<br>TOUCH |                 | Biscuits                  |                |

Ekran Press & Go wstępnego podgrzewania

Urządzenie włączy alarm dźwiękowy informujący, że strefy przechowywania osiągnęły temperaturę nastawy i są gotowe do użycia.

|               | Hotcakes        | Burrito        | Round Eggs     |
|---------------|-----------------|----------------|----------------|
|               | Hotcakes        | Burrito        | Egg Whites     |
|               | McGriddle       | Sausage        | Egg Whites     |
|               | McGriddle       | Sausage        | Folded Eggs    |
|               | English Muffins | Canadian Bacon | Scrambled Eggs |
| easy<br>TOUCH |                 | Biscuits       |                |

#### **Ekran Press & Go**

Po załadowaniu tac naciśnij przycisk produktu związany z lokalizacją. Każde ponowne naciśnięcie przycisku produktu w ciągu dwóch (2) sekund, gdy jest podświetlony na czarno, zredukuje czas o pięć (5) minut. Jest to przydatne podczas przenoszenia produktów do innego miejsca.

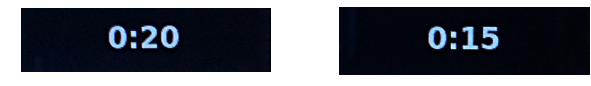

Cyfry na wyświetlaczu są powiązane z lokalizacjami szafki. Zostaną podświetlone na zielono i zostanie uruchomiony zegar produktu.

|               | Hotcakes-0:18  | Burrito-0:18 | Round Eggs-0:18  |
|---------------|----------------|--------------|------------------|
|               | Hotcakes       | Burrito      | Egg Whites-0:18  |
|               | McGriddle-0:18 | Sausage-0:58 | Egg Whites       |
|               | McGriddle      | Sausage      | Folded Eggs-0:18 |
|               | English M0:13  | Canadian0:28 | Scramble0:18     |
| easy<br>TOUCH | Biscuits       |              |                  |

Ekran Press & Go z aktywnymi zegarami

Zielona część zegara tacy przedstawia pozostały czas. Każdy element menu ma zaprogramowany czas ostrzeżenia. Gdy czas ostrzeżenia zostanie osiągnięty, ustalony czas zostanie wypełniony kolorem żółtym i włączy się alarm dźwiękowy.

|               | Hotcakes-5:57  | Burrito-9:29  | Round Eggs-0:12 |  |  |
|---------------|----------------|---------------|-----------------|--|--|
|               | Hotcakes       | Burrito       | Egg Whites-0:14 |  |  |
|               | McGriddle-9:59 | Sausage-0:46  | Egg Whites      |  |  |
|               | McGriddle      | Sausage       | Folded Eggs     |  |  |
| $\bullet$     | English M1:02  | Canadian0:24  | Scramble0:10    |  |  |
| easy<br>TOUCH |                | Biscuits-0:19 |                 |  |  |

Zegar osiąga czas ostrzeżenia

Każdy element menu ma zaprogramowany czas przechowywania. Gdy upłynie zaprogramowany czas, odpowiedni zegar tacy zmieni kolor na czerwony, włączy się alarm dźwiękowy i wyświetli komunikat DISCARD! (Odrzuć!).

|               | Hotcakes-4:43  | Burrito-8:16  | Round Eggs-0:10  |  |  |
|---------------|----------------|---------------|------------------|--|--|
|               | Hotcakes       | Burrito       | Egg Whites-0:13  |  |  |
|               | McGriddle-8:46 | Sausage-0:44  | Egg Whites       |  |  |
|               | McGriddle      | Sausage       | Folded Eggs-0:19 |  |  |
|               | DISCARD!       | Canadian0:23  | Scramble9:22     |  |  |
| easy<br>TOUCH |                | Biscuits-0:17 |                  |  |  |

#### Wygaśnięcie zegara przechowywania produktu

Alarm dźwiękowy będzie działać przez 10 sekund. Zegar

wyświetla czas, przez jaki produkt jest przechowywany po zaprogramowanym czasie. Należy wyciągnąć tacę i jedzenie. Zresetuj zegar tacy, który skończył odliczanie, wybierając go.

Gdy wymagane jest anulowanie lub reset zegara przed upłynięciem czasu przechowywania, wybierz zegar tacy do zresetowania. Pojawi się okno z pytaniem Reset?(Zresetować?). Wybierz zielony symbol potwierdzenia, aby zresetować. Wybierz czerwony X, aby wznowić.

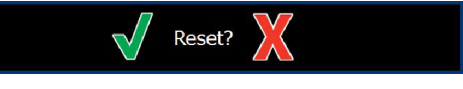

#### Wyskakujące okno z pytaniem o reset

#### DANE TECHNICZNE TACY

# W przypadku identycznych produktów najpierw należy użyć pierwszego

Gdy aktywne są identyczne produkty, na zielono zostanie podświetlony ten o najkrótszym pozostałym czasie, pozostałe będą podświetlone na szaro. Tego ustawienia odliczania lub zachowania zegara nie można zmienić. Gdy pierwszy element zostanie anulowany lub zresetowany, następny w kolejce zmieni kolor na zielony.

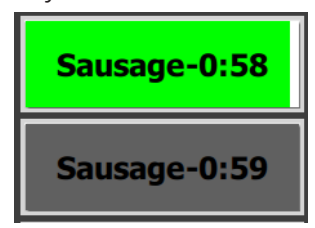

#### W pierwszej kolejności użyj tacy podświetlonej na zielono

#### Wymagania podwójnego dna

 Brak linii pod nazwą produktu oznacza, że nie wymaga on podwójnego dna lub drucianych półek w tacy.

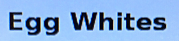

Przerywana linia poniżej nazwy produktu oznacza, że taca używa drucianej półki lub podwójnego dna.

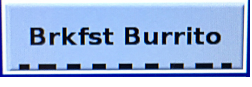

#### Grupa w menu

Produkt w menu jest częścią grupy, gdy pod nazwą są kropki. Przeciągnij produkt z kropkami, aby wybrać inny element z grupy.

| Round Eggs | Folded Egg | Scrambled Eggs |
|------------|------------|----------------|
|------------|------------|----------------|

#### ZMIANA CZĘŚCI DNIA

Dotknij ikony zarządzania rzędami i przesuń palcem w lewo lub prawo po kropkach, pod wyborem menu części dnia, aby wybrać menu danej części dnia całym rzędem. Dostępnych jest pięć części dnia (Breakfast [śniadanie], Change Over [zmiana], Lunch i dwa pozostałe). Naciśnięcie ikony części dnia zmienia wszystkie rzędy na daną część dnia. Po zakończeniu naciśnij przycisk wstecz.

Ikona zarządzania rzędami

|              | (                 | $\blacksquare$ |                |
|--------------|-------------------|----------------|----------------|
|              |                   | BREAKFAST      |                |
| BREAKFAST    | (*~) <sup>2</sup> | BREAKFAST      | 2 🕐            |
| CHANGE OVER  | 3                 | BREAKFAST      | <b>(</b> ) 3   |
| REGULAR MENU |                   | 0 • • • •      |                |
| CUSTOM 1     | 4 🧭               | BREAKFAST      | 4 ( <u>(</u> ) |
| CUSTOM 2     | 5 🕢               | BREAKFAST      | 5              |
|              | евутовисн 6       | BREAKFAST      | 6              |

Wybór części dnia

Aktywne zegary są przenoszone do nowego menu. Gdy element zostanie zresetowany, zostanie wyświetlony nowy produkt. Czas oczekiwania jest wyświetlany podczas zmiany menu oraz temperatury strefy, ale zegar jest wciąż aktywny w strefie przy starej temperaturze. Półka oczekuje na rozgrzanie do nowej temperatury, aż wszystkie aktywne zegary ze starą temperaturą zostaną wyczyszczone.

| MGrd-0:17 | Waiting | Waiting   |
|-----------|---------|-----------|
| 10:1      | 10:1    | 10:1      |
| Mush      | GrCk    | GrCk      |
| Burr-0:18 | Waiting | Waiting   |
| 5 Waiting | Waiting | Scrm-0:18 |

Nowe menu z podświetlonymi aktywnymi zegarami z ostatniego menu

#### ZMIANA JĘZYKA

Dotknij ikony języka, aby go zmienić. Aktywny język jest wyświetlany na ikonie języka.

lkona języka

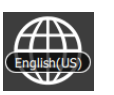

#### **EKRAN TRYBU ECO**

Poszczególne sloty można ustawić w tryb ECO, co tymczasowo ogranicza temperaturę ogrzewania, gdy nie jest używany

Dotknij przycisku zarządzania rzędem i przycisku ECO, aby ustawić slot w tryb ECO. Naciśnij ponownie przycisk ECO, aby wyjść z trybu ECO. Naciśnij przycisk Wstecz, aby wyjść.

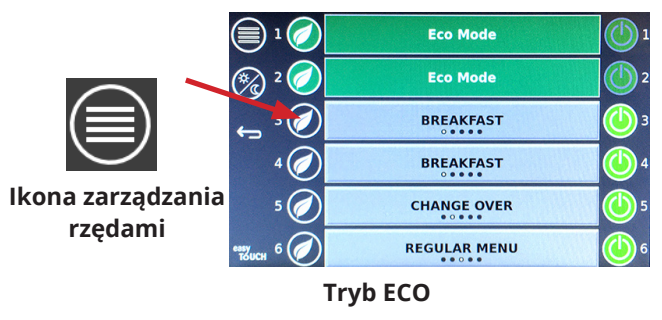

#### WYŁĄCZANIE SLOTÓW

Poszczególne sloty można wyłączyć.

Dotknij przycisku zarządzania rzędami, a następnie przycisku z prawej strony slota, aby go wyłączyć. Naciśnij ponownie przycisk, aby włączyć slot. Naciśnij przycisk Wstecz, aby wyjść.

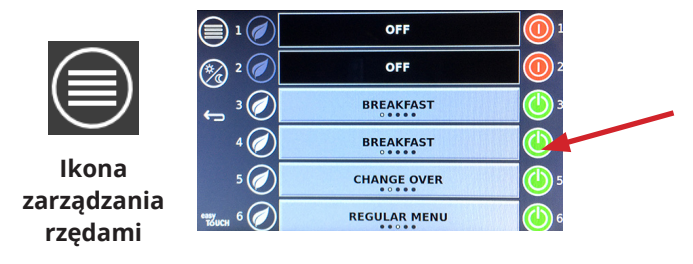

#### Tryb wyłączenia rzędu

#### EKRAN TEMPERATURY

Dotknij przycisku temperatury, aby wyświetlić temperaturę górną i dolną slotów.

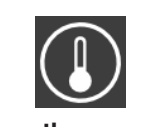

temperatury

|                 | <b>↑</b> 175°F | 175°F 🗸 |
|-----------------|----------------|---------|
|                 | <b>↑</b> 174°F | 174°F 🗸 |
|                 | <b>↑</b> 174°F | 174°F 🗸 |
|                 | <b>↑</b> 174°F | 174°F 🗸 |
| ullet           | <b>↑</b> 174°F | 174°F 🗸 |
| еаку<br>То́ UCH | <b>↑</b> 178°F | 178°F 🗸 |

#### **EKRANY MENU**

Wybór ikony menu na ekranie głównym przywołuje ekran menu.

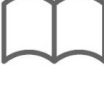

#### Ikona menu

Na ekranie menu znajdują się ikony nawigacji.

- Pierwsza ikona wraca do ekranu listy produktów.
- Druga ikona otwiera ekran listy grupy.
- Trzecia ikona otwiera ekran edycji części dnia.
- Aby wrócić do ekranu głównego, wybierz strzałkę wstecz.

# Ikony nawigacji po menu, grupach, częściach dnia i stronie głównej

Ekran menu grupuje produkty zapisane w urządzeniu utrzymującym temperaturę. Można zapisać 100 produktów.

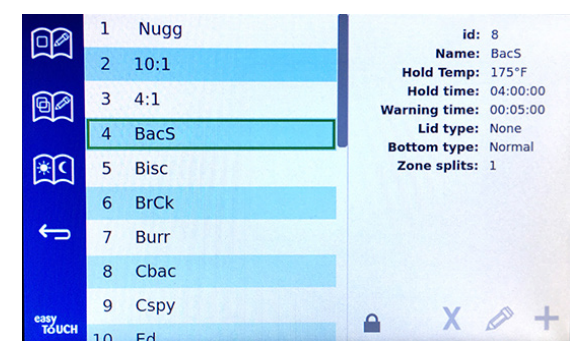

#### Ekran menu

Aby dokonać zmian na trzech stronach menu, należy wprowadzić kod **1955**. Wybierz ikonę kłódki w dolnej lewej części ekranu. Wprowadź kod **1955** na wyskakującym ekranie z klawiaturą. Gdy kod zostanie przyjęty, ikona zamkniętej kłódki zamieni się na kłódkę otwartą. Aby wrócić do ekranu głównego, wybierz strzałkę wstecz.

Gdy strony są odblokowane, na ekranie menu pojawią się ikony usuwania, edycji i dodawania.

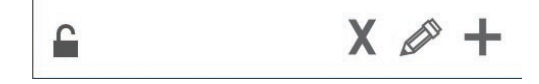

Ikony odblokowanej kłódki, usuwania, edycji i dodawania

#### Usuń produkt

Wybierz niechciany produkt, następnie ikonę usuwania (przycisk X). Pojawi się wyskakujące okno z prośbą o potwierdzenie. Wybierz zielony symbol potwierdzenia, aby usunąć produkt. Wybierz czerwony X, aby wrócić do ekranu menu.

| Delete product "Prod s1"? |  |
|---------------------------|--|
|                           |  |
|                           |  |

Okno potwierdzenia usunięcia produktu

#### Edycja lub dodawanie produktu

Aby dodać produkt, wybierz nieużywaną lokalizację produktu z listy i naciśnij przycisk +.

Aby edytować produkt, wybierz produkt i naciśnij ikonę ołówka.

Podczas edycji lub dodawania produktu wymagana jest następująca specyfikacja:

- Name (Nazwa): Nazwa produktu
- Hold Temp (Utrzymuj temp.): utrzymana temperatura tacy na poziomie ±5°F
- Hold time (Czas przechowywania): maksymalny czas, przez jaki produkt może być przechowywany i serwowany. Podaj czas w godzinach, minutach i sekundach 00:00:00.
- Warning time (Czas ostrzeżenia): alarm włączy się, gdy taca tyle czasu *pozostanie.* Czas pozostały na pasku zegara zmieni kolor z zielonego na żółty.
- Lid type (Rodzaj pokrywy): Brak, pełna lub wentylowana
- Bottom type (Rodzaj dna): Normalne lub podwójne (z tacą)
- Zone Splits (Podziałki strefy): 1/3 = patelnia rozmiaru 1/3, 1/2 = patelnia rozmiaru 1/2, 2/3 = patelnia rozmiaru 2/3 i 1/1 = pełny rząd lub patelnia pełnego rozmiaru.

Wybierz pole, aby je edytować.

Do edycji temperatur i czasów należy użyć ekranu dotykowego. Po zakończeniu naciśnij strzałkę wstecz, aby wyjść do ostatniego ekranu.

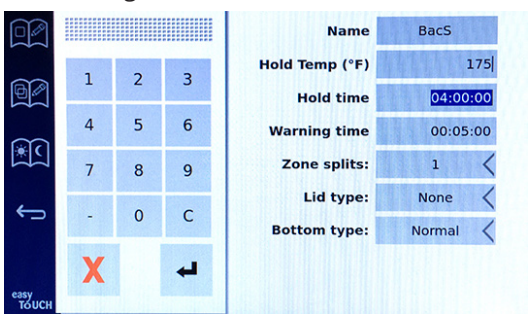

Zapisz edycję lub dodany produkt wybierając znak potwierdzenia. Wybierz X, aby anulować edycję i powrócić do listy produktów.

|               | € | $\checkmark$ | Name           | BacS     |
|---------------|---|--------------|----------------|----------|
| $\sim$        |   |              | Hold Temp (°F) | 175      |
|               |   |              | Hold time      | 04:00:00 |
| ണ             |   |              | Warning time   | 00:05:00 |
|               |   |              | Zone splits:   | 1 <      |
| ÷             |   |              | Lid type:      | None <   |
|               |   |              | Bottom type:   | Normal 🔇 |
|               |   |              |                |          |
| easy<br>TOUCH |   |              |                |          |

Ekran edycji lub dodawania produktów

#### Edycja lub dodawanie grup

Grupy produktów można definiować. Produkty muszą mieć ten sam rodzaj pokrywy, podziałki strefy i temperaturę utrzymania. Czas utrzymania, czas ostrzeżenia i temperatura produktu mogą się różnić w grupie.

Wybierz ikonę grupy na ekranie menu. Strona grup grupuje zaprogramowane grupy. Przedstawione są identyfikator grupy, nazwa grupy, temperatura utrzymania, podziałka strefy, rodzaj pokrywy oraz produkty zawarte w grupie.

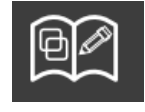

Ikona grupy

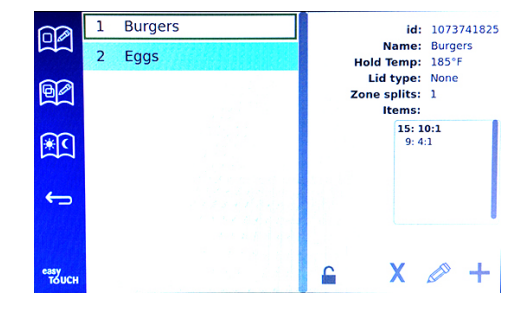

#### **Ekran grupy**

Gdy strona grupy jest odblokowana, na ekranie grupy pojawią się ikony usuwania, edycji i dodawania.

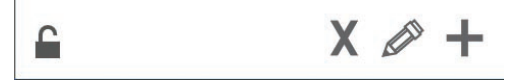

#### Ikony odblokowanej kłódki, usuwania, edycji i dodawania

Wybierz niechcianą grupę, następnie ikonę usuwania, X. Pojawi się wyskakujące okno z prośbą o potwierdzenie. Wybierz zielony symbol potwierdzenia, aby usunąć grupę. Wybierz czerwony X, aby wrócić do ekranu grupy.

| Dele | ete group "GroupA"? |
|------|---------------------|
|      |                     |
|      |                     |
|      |                     |

#### Okno potwierdzenia usunięcia grupy

Wybierz grupę do edycji i ołówek, ikonę edycji. Grupa pojawi się w wyskakującym oknie. Można edytować nazwę grupy oraz dodawać lub usuwać produkty.

Kliknij w pole nazwy, pojawi się klawiatura. Po edycji nazwy grupy wybierz klawisz return (prawy dolny).

| q | w  | e | r | t | у | u | i | 0        | р |
|---|----|---|---|---|---|---|---|----------|---|
| а | S  | d | f | g | h | j | k | I        | × |
| z | x  | с | v | b | n | m | , |          | 4 |
| ♠ | 1# |   |   |   |   |   | + | <b>→</b> | - |

#### Wyskakująca klawiatura

Pod nazwą znajdują się specyfikacje grupy. Podświetlone i dostępne do edycji są jedynie pasujące produkty.

- Wybierz nowy produkt dla grupy, następnie wybierz zieloną strzałkę, aby go dodać.
- Wybierz istniejący produkt dla grupy, następnie wybierz czerwoną strzałkę, aby go usunąć.

- Aby wybrać produkt domyślny dla grupy (produkt, który będzie wyświetlany po wyborze części dnia), naciśnij i przytrzymaj przez trzy sekundy przycisk produktu.
- Gdy urządzenie znajduje się w trybie Press & Go, nazwy można przewijać od lewej do prawej w tej samej kolejności, w jakiej są wymienione w grupie od góry do dołu. Usuń produkty, następnie dodaj je z powrotem, aby stworzyć określoną kolejność.

Po zakończeniu edycji, powróć do ekranu grupy, wybierając X w lewym górnym rogu.

|            | Θ |      |                | Name           | Burgers        |
|------------|---|------|----------------|----------------|----------------|
| ~          |   |      | Hold Temp: 185 | Lid Type: None | Zone splits: 1 |
| 60         | 1 | Nugg |                |                | 15: 10:1       |
| 7          | 2 | 10:1 |                |                | 9: 4:1         |
| *(         | 3 | 4:1  |                | •              |                |
|            | 4 | BacS |                |                |                |
| <b>(</b> ) | 5 | Bisc |                | •              |                |
|            | 6 | BrCk |                | Ľ              |                |
| easy       |   |      |                |                |                |
| толсн      | 8 | Cbac |                |                |                |

Aby dodać grupę, wybierz stronę grupy i ikonę dodawania, +. Pojawi się wyskakujące okno. Kliknij w pole nazwy i użyj klawiatury, aby wprowadzić nazwę grupy. Wybierz klawisz enter (prawy dolny), klawiatura zamknie się.

WSKAZÓWKA: Nazwij grupy tak, aby były rozpoznawalne, np. zaczynając się od litery G. Podczas edycji części dnia, do których grupa będzie dodana, na liście przewijanej widać jedynie nazwy. Jeżeli grupa nie wyróżnia się w żaden sposób, będzie wyglądać jak produkt.

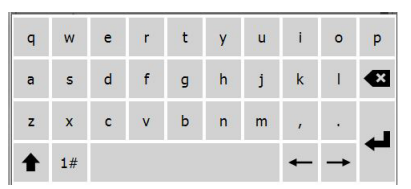

Wyskakująca klawiatura

Wybierz produkt dla grupy, następnie wybierz zieloną strzałkę, aby go dodać. Pierwszy produkt określi specyfikację grupy, wymienioną pod nazwą grupy. Przechodząc dalej, produkt z niewłaściwą specyfikacją, którego nie będzie można dodać do grupy, zostanie wyszarzony. Dodawaj produkty do grupy. Aby usunąć produkt, wybierz go, a następnie czerwoną strzałkę.

Gdy grupa jest gotowa, zapisz ją i powróć do ekranu grupy, wybierając X w lewym górnym rogu.

|       | € |      |                | Name                                                                                                    |           | Eggs                                      |  |
|-------|---|------|----------------|----------------------------------------------------------------------------------------------------|-----------|-------------------------------------------|--|
|       |   |      | Hold Temp: 175 | Lid Type:                                                                                                    | None      | Zone splits: 1                            |  |
|       | 1 | Nugg |                |                                                                                                    |           | L8: EggW                                  |  |
|       | 2 | 10:1 |                |                                                                                                    |           | 16: Scrm                                  |  |
| 6     | - |      |                | and the second second sec |           | 7: TEgg                                   |  |
|       | 3 | 4:1  |                |                                                                                                    |           | 5. TLYY                                   |  |
|       | 4 | BacS |                |                                                                                                    | $\square$ |                                           |  |
| ÷     | 5 | Bisc |                |                                                                                                    |           |                                           |  |
|       | 6 | BrCk |                |                                                                                                    | $\cup$    |                                           |  |
| easy  | 7 | Burr |                |                                                                                                    |           |                                           |  |
| тойсн | 8 | Chac |                | 5.11                                                                                                    |           | al an an an an an an an an an an an an an |  |

#### Edycja lub dodawanie części dnia

Na ekranie menu znajdują się ikony nawigacji. Obok strzałki wstecz znajduje się ikona edycji części dnia.

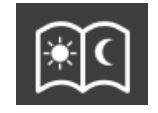

lkona edycji części dnia

Wybierz ikonę edycji części dnia. W pierwszej kolejności pojawią się produkty śniadaniowe. Przeciągnij palcem po ekranie, aby poruszać się między poszczególnymi częściami dnia (na przykład: śniadanie do lunchu/kolacji).

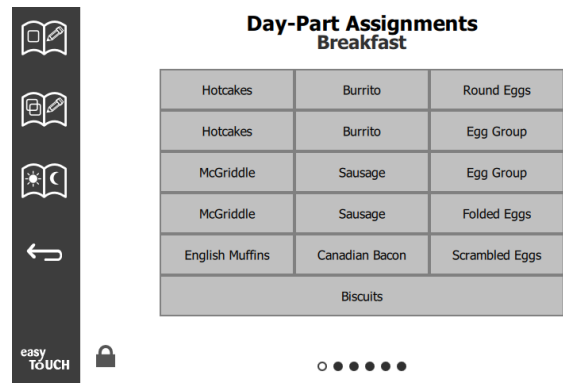

#### Produkty śniadaniowe

Aby usunąć produkt ze strefy, naciśnij i przytrzymaj przez trzy sekundy przycisk produktu. Pojawi się wyskakujące okno z prośbą o potwierdzenie usunięcia. Produkty są usuwane od prawej do lewej. Wybierz strefę utrzymywania temperatury, naciskając szybko pustą strefę, aby dodać lub zmienić produkt. W wyskakującym oknie wybierz produkty, który ma zostać dodany do strefy. Można również dodawać grupy. Podziałka strefy oraz temperatury strefy usuną pewne produkty. Produkty niedostępne zostaną wyszarzone. Wybierz zielony symbol potwierdzenia, aby zapisać i wrócić do poprzedniego menu.

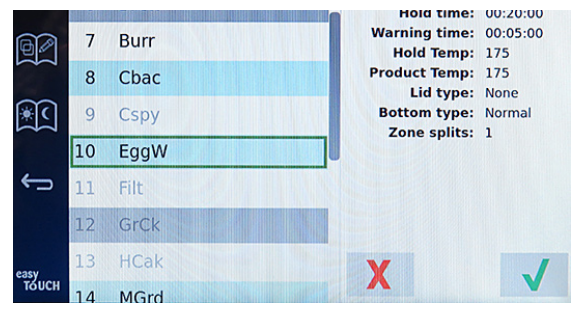

Wybór produktu do śniadania

#### **EKRANY USTAWIEŃ**

Wybór ikony ustawień na ekranie głównym przywołuje ekran preferencji. Jest to pierwszy z jedenastu ekranów ustawień. U spodu ekranów serwisowych znajduje się jedenaście punktów, pusty okrąg oznacza aktualną stronę. Dotknij punkty, aby otworzyć menu. Z menu można nawigować do konkretnego ekranu. Przeciągając palcem po ekranie w prawo lub lewo możesz przechodzić między ekranami.

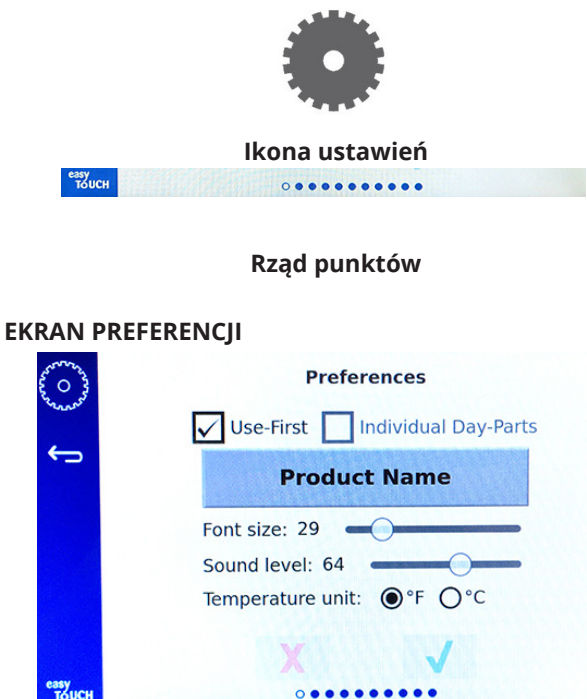

- Use First (Użyj pierwszej) po zaznaczeniu pierwsza taca wspólnego produktu zostanie podświetlona na zielono, druga będzie szara do momentu usunięcia pierwszej lub upłynięcia czasu. Gdy pole nie jest zaznaczone, obie tace ze wspólnym produktem będą zielone.
- Rozmiar czcionki można regulować między 24-48.
- Głośność można regulować między 10-100.
- Jednostka temperatury wybierz Fahrenheity lub Celsjusze
- Wybierz zielony symbol potwierdzenia, aby zatwierdzić zmiany, czerwony krzyżyk, aby je odrzucić.

#### **EKRAN DATY I GODZINY**

Aby dokonać zmiany na tym ekranie, należy wprowadzić kod. Wybierz ikonę kłódki w dolnej lewej części ekranu. Wprowadź kod na wyskakującym ekranie z klawiaturą. Gdy kod zostanie przyjęty, dookoła ekranu pojawi się żółty pierścień.

#### Ekran daty i godziny

Gdy pole NTP jest zaznaczone, a urządzenie UHCTHD jest podłączone do internetu, data i godzina będą ustawione automatycznie. Upewnij się, aby zaznaczyć

| *** () *      | «  | <  | Octo | ber 2 | 2019 | >  | ≫            | PM 01:54:41 |
|---------------|----|----|------|-------|------|----|--------------|-------------|
| Tron were     | Su | Мо | Tu   | We    | Th   | Fr | Sa           | 24h AM/PM   |
| <u> </u>      |    |    | 1    | 2     | 3    | 4  | 5            | Time zone:  |
| `_            | 6  | 7  | 8    | 9     | 10   | 11 | 12           | UTC-4:00    |
|               | 13 | 14 | 15   | 16    | 17   | 18 | 19           | Use NTP     |
|               | 20 | 21 | 22   | 23    | 24   | 25 | 26           | DST enabled |
|               | 27 | 28 | 29   | 30    | 31   |    |              |             |
|               |    |    |      |       |      |    |              |             |
|               |    |    |      |       |      |    |              |             |
|               |    |    |      | X     |      |    | $\checkmark$ |             |
| easy<br>TOUCH |    |    |      | •     | 0    |    |              |             |

odpowiednią strefę czasową UTC (np. czas wschodni to UTC -5:00, czas środkowy to UTC -6:00). Gdy urządzenie UHCTHD nie jest podłączone do internetu lub pole NTP jest odznaczone, datę i godzinę należy ustawić ręcznie.

- Prawy górny róg ekranu umożliwia wybór między formatem 24-godzinnym i AM/PM.
- Wybierz miesiąc i rok strzałkami, a datę za pomocą kalendarza.
- Jeżeli pole Czas letni wł. jest zaznaczone, godzina w zegarze zostanie przesunięta do przodu o 1. Jeżeli pole jest zaznaczone i zostanie odznaczone, zegar wróci o jedną godzinę do tyłu. Prawidłowym wykorzystaniem tej funkcji jest zaznaczenie pola w pierwszy dzień czasu letniego i odznaczenie w pierwszy dzień po jego zakończeniu.

 Time Zone (Strefa czasowa) – użyj listy rozwijanej, aby wybrać strefę czasową, w jakiej urządzenie będzie używane. To ustawienie ma wpływ na datę i godzinę jedynie, gdy zaznaczone jest pole NTP.

#### EKRAN JĘZYKA

#### Ekran języka

Tu znajdują się wszystkie dostępne języki. Ikony stworzone

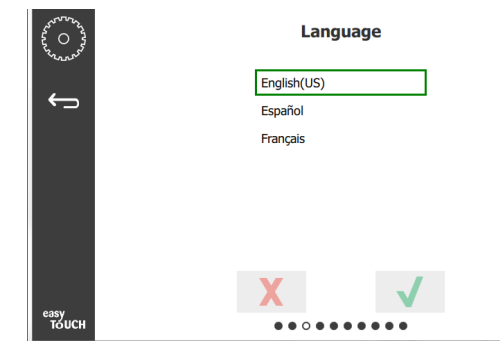

przez sklep lub firmę nie przestawią się na nowy język. Jedynie nagłówki i opis zmienią język (np. tytuły strony serwisowej, nazwy miesięcy w kalendarzu, parametry produktu i tytuły strony menu).

Zaznacz wybrane języki z tej listy, aby można było przełączać między językami w ikonie języków na ekranie głównym.

#### EKRAN CZĘŚCI DNIA

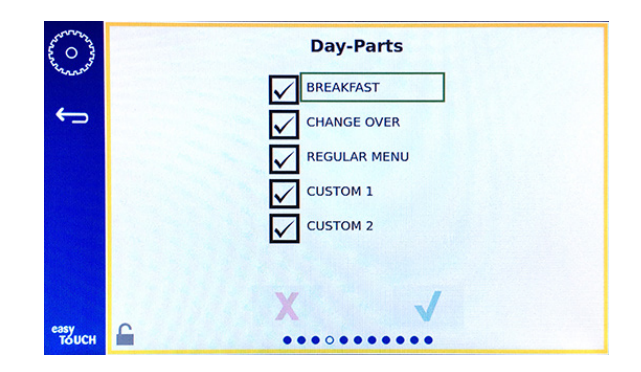

#### Ekran części dnia

Tu znajdują się wszystkie dostępne części dnia. Upewnij się, że zaznaczone są odpowiednie części dnia. Po zakończeniu zaznacz zielony symbol potwierdzenia.

#### **EKRANY DIAGNOSTYKI STREFY**

Temperatury szafki pojemnościowej można monitorować na tym ekranie, do sprawdzania bieżących temperatur elementów grzejnych nie jest potrzebne hasło.

Aby uruchomić próby serwisowe na tym ekranie, należy wprowadzić kod serwisowy. Wybierz ikonę kłódki w dolnej lewej części ekranu. Wprowadź kod serwisowy na wyskakującym ekranie z klawiaturą. Gdy kod zostanie przyjęty, dookoła ekranu pojawi się żółty pierścień.

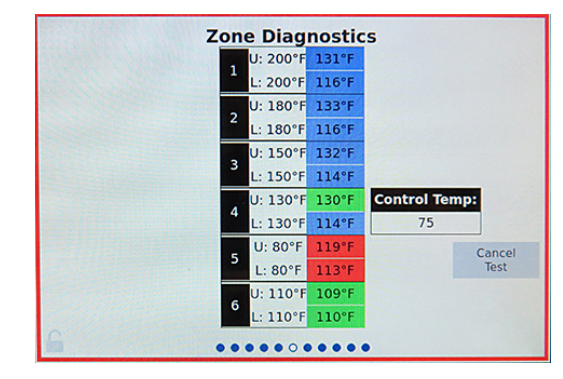

#### Ekran diagnostyki strefy

Ekran diagnostyki strefy pokazuje nastawioną temperaturę oraz bieżącą temperaturę urządzenia każdego elementu grzejnego. Bieżąca temperatura zostanie podświetlona na zielono, gdy wynosi +/- 3°C (+/- 5°F) temperatury nastawionej. Bieżące temperatury są podświetlone na czerwono, gdy są gorętsze oraz na niebiesko, gdy są chłodniejsze od nastawionej temperatury.

- 1. Przeprowadź test maszyny, zmieniając nastawy temperatur. Ekran będzie miał czerwoną obwolutę podczas testowania.
  - Wybierz próbę serwisową, aby zmienić temperatury nastawy na temperatury określone fabrycznie.

#### LUB

 Dotknij temperaturę nastawy strefy podświetloną na biało. Na wyświetlonej klawiaturze wprowadź wybraną temperaturę, następnie dotknij zielonego symbolu potwierdzenia.

Wskazówka: Wprowadzenie temperatury 360 st. F lub wyższej sprawi, że element grzejny będzie cały czas włączony. Wprowadzenie temperatury zera st. F spowoduje wyłączenie elementu grzejnego. Nastawa temperatury obu elementów grzejnych w strefie zostanie ustawiona na taką samą temperaturę.

2. Wybierz Anuluj próbę po zakończeniu, obwoluta ekranu zmieni kolor na żółty.

#### PRÓBY DŹWIĘKU I EKRANU

Ten ekran nie wymaga kodu.

| And a second second sec | Util       | ities       |
|----------------------------------------------------------------------------------------------------|------------|-------------|
|                                                                                                    | Sound test | Screen test |
| <sup>еазу</sup><br>тоисн                                                                                                    | X          |             |

Próby dźwięku i ekranu

Ekran służy do przeprowadzania prób działania dźwięku i ekranu.

Po wybraniu ikony głośnika powinny rozbrzmieć trzy sygnały dźwiękowe.

Po wybraniu ikony ekranu powinny przełączyć się po kolei trzy ekrany, aby pomóc w zdiagnozowaniu pracy ekranu.

Przycisk dostosowywania interfejsu użytkownika nie jest dostępny dla użytkowników.

#### EKRAN DZIENNIKA BŁĘDÓW

Ten ekran nie wymaga kodu.

| £ 0 3         | Errors Log   |          |         |                       |             |  |  |
|---------------|--------------|----------|---------|-----------------------|-------------|--|--|
| Conners,      | D            | ate/Time | ID      | E                     | rror name   |  |  |
|               | 2019/10/21   | 08:40:18 | 4.0.0.0 | Secondary UI communic | ation loss. |  |  |
| $\rightarrow$ | 2019/10/17   | 10:03:06 | 4.0.0.0 | Secondary UI communic | ation loss. |  |  |
|               | 2019/10/03   | 16:09:16 | 4.0.0.0 | Secondary UI communic | ation loss. |  |  |
|               | 2019/10/03   | 15:57:22 | 4.0.0.0 | Secondary UI communic | ation loss. |  |  |
|               | 2019/10/03   | 15:50:37 | 4.0.0.0 | Secondary UI communic | ation loss. |  |  |
|               | 2019/10/03   | 15:45:31 | 4.0.0.0 | Secondary UI communic | ation loss. |  |  |
|               | 2019/10/03   | 15:37:48 | 4.0.0.0 | Secondary UI communic | ation loss. |  |  |
|               | 2019/10/03   | 15:35:07 | 4.0.0.0 | Secondary UI communic | ation loss. |  |  |
|               | 2019/09/27   | 15:02:43 | 4.0.0.0 | Secondary UI communic | ation loss. |  |  |
|               | Number of    | records: |         |                       | 53          |  |  |
|               | First record | E        |         | Last record:          |             |  |  |
|               | R            | Refresh  |         |                       | Clear All   |  |  |
| easy<br>TOUCH |              |          | •••     |                       |             |  |  |

Ekran dziennika błędów

Przycisk Wyczyść wszystko usuwa wszystkie wpisy na ekranie dziennika błędów. Wyczyszczenie dziennika błędów wymaga kodu serwisowego.

Dotknięcie przycisku Odśwież spowoduje aktualizację listy błędów. Przeciągnięcie palcem w celu zmiany strony i następnie powrót na nią również odświeży listę dziennika błędów.

#### **EKRAN USTAWIEŃ HASŁA**

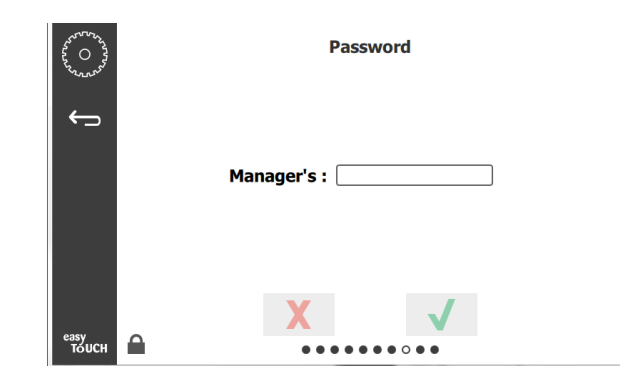

#### Ekran ustawień hasła

Istnieje domyślne hasło kierownika zakładu – 1955. Można je zmienić na ekranie serwisowym hasła. Wybierz otwarte pole za Kierownikiem: pojawi się nowe okno z klawiaturą numeryczną i hasłem New pin #. Wprowadź nowy kod kierownika i potwierdź go zielonym symbolem potwierdzenia.

| NEW PIN#     |     |   |  |  |  |  |  |
|--------------|-----|---|--|--|--|--|--|
| 1            | 2   | 3 |  |  |  |  |  |
| 4            | 5   | 6 |  |  |  |  |  |
| 7            | 8   | 9 |  |  |  |  |  |
| -            | 0   | С |  |  |  |  |  |
| $\checkmark$ | ✓ X |   |  |  |  |  |  |

#### Klawiatura do nowego numeru pin

Aby zresetować kod do ustawień fabrycznych, dotknij szybko logo easy touch 10 razy z rzędu. Po 5 dotknięciach pasek menu zmieni kolor na czarny, dalej w nie stukaj. Wyświetli się okno wyskakujące z prośbą o potwierdzenie resetu numeru pin kierownika.

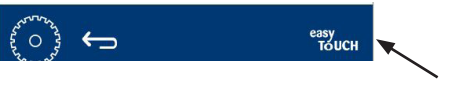

Logo Easy Touch

#### **EKRAN INFORMACJI SYSTEMOWYCH**

Ten ekran nie wymaga kodu, nie można na nim przeprowadzać żadnych działań.

| Firmware     | Versions | Cabine         | t Information      |
|--------------|----------|----------------|--------------------|
| Board        | Version  | ltem           | Value              |
| UI (Primary) | UX-2221  | Serial #:      |                    |
| I/O board    | 0.4.1    | Model #:       |                    |
|              | THE REAL | Store #:       | N.A.               |
|              |          | м              | enu MD5            |
|              |          | 473690d6d42acd | 44a5a121cade2b0532 |

Ekran informacji systemowych

Ten ekran zawiera numer seryjny szafki, jej numer modelu oraz aktualną wersję oprogramowania układowego.

#### **EKRAN NARZĘDZI**

Aby uruchomić tryb demonstracyjny na ekranie narzędzi, należy wprowadzić kod serwisowy. Wybierz ikonę kłódki w dolnej lewej części ekranu. Wprowadź kod serwisowy na wyskakującym ekranie z klawiaturą. Gdy kod zostanie przyjęty, dookoła ekranu pojawi się żółty pierścień.

Tryb demonstracyjny wyłączy wszystkie elementy grzewcze i symuluje działanie przy niższym poborze energii. Urządzenie pozostanie w trybie demonstracyjnym, aż zostanie przywrócone w tym ekranie do trybu normalnego, niezależnie od włączenia i wyłączenia zasilania.

Export Menu Files (Eksportuj pliki menu) – zdejmij pokrywę gniazda USB. Podłącz dysk USB do gniazda głównego/ zewnętrznego. Naciśnij przycisk Eksportuj pliki menu. Uruchom ponownie urządzenie.

Import Menu Files (Importuj pliki menu) – zdejmij pokrywę gniazda USB. Podłącz dysk USB z wyeksportowanymi plikami menu do gniazda głównego/zewnętrznego. Naciśnij przycisk Importuj pliki menu. Urządzenie będzie szukać i importować jedynie pliki, które zostały eksportowane z ekranu narzędzi.

Cancel All Holding (Anuluj wszystkie oczekujące) – jeżeli taca z aktywnym zegarem zostanie wyciągnięta i nie zostanie włożona na miejsce, informacje aktywnego zegara zostaną zachowane w pamięci. Serwis może nacisnąć przycisk Anuluj wszystkie oczekujące, aby wyczyścić wszystkie niepotrzebne informacje z pamięci.

Platform Info (Informacje o platformie) – wyskakujący ekran zawierający specyfikacje oprogramowania układowego obejmującą jądro Linux, pakiet wsparcia płyty itp.

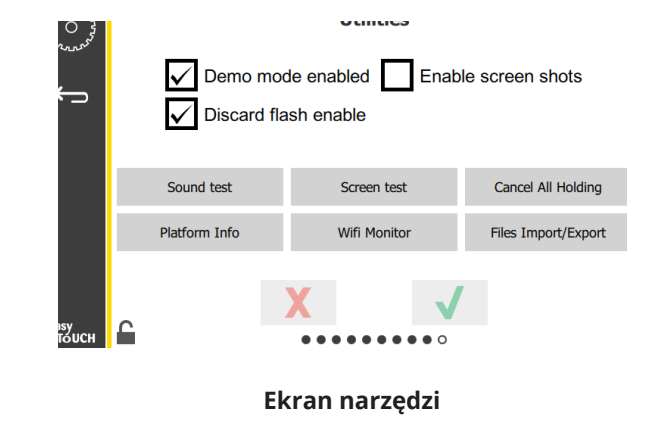

#### **OPCJE TRYBU EKO**

Ten ekran umożliwia różne opcje trybu ECO. Aby wprowadzić zmiany na tym ekranie, użyj hasła menedżera. Wybierz blokadę w lewym dolnym rogu ekranu. Wprowadź hasło na wyskakującym panelu numerycznym.

| £03        | Eco Mode Options                    |
|------------|-------------------------------------|
| Round?     | Shelf Temperature:                  |
| ←>         | Turn shelf heater completely off    |
|            | OAdjust shelf temperature to 125 °F |
|            | Suggest Eco Mode:                   |
|            | Never                               |
|            | OEvery 60 minutes of inactivity     |
|            |                                     |
|            | XV                                  |
| еазу Тоисн | ••••                                |

Ekran opcji trybu Eco

# Rozdział 4 Konserwacja zapobiegawcza

# 🛦 ZAGROŻENIE

Wszystkie podłączenia i mocowania mediów muszą spełniać przepisy lokalne i krajowe.

# A ZAGROŻENIE

Odpowiedzialnością właściciela urządzenia jest przeprowadzenie oceny zagrożeń związanych ze sprzętem ochrony osobistej w celu zapewnienia odpowiedniej ochrony podczas procedur konserwacyjnych.

# A ZAGROŻENIE

Zaniedbanie odłączenia od zasilania z sieci może być przyczyną poważnych obrażeń lub śmierci. Sam wyłącznik NIE odłącza całego zasilania od sieci.

# A ZAGROŻENIE

Przed serwisowaniem każdego urządzenia należy odłączyć przewód zasilający od gniazda. Pilnować prawidłowej biegunowości napięcia zasilania. Nieprawidłowa biegunowość może doprowadzić do nieprawidłowego działania urządzenia

#### **A**Ostrzeżenie

Podczas stosowania płynów czyszczących lub środków chemicznych należy nosić rękawice gumowe i ochronę oczu (i/lub osłonę twarzy).

#### 

Prace konserwacyjne i serwisowe inne niż czyszczenie opisane w tym podręczniku powinien wykonywać wyłącznie autoryzowany personel serwisowy.

# Procedury czyszczenia i konserwacji

### OGÓLNE

Użytkownik jest odpowiedzialny za konserwację urządzenia zgodnie z instrukcjami zawartymi w niniejszym podręczniku. Procedury konserwacji nie są objęte gwarancją.

| Konserwacja                           |                 |            |                      |         |  |  |  |
|---------------------------------------|-----------------|------------|----------------------|---------|--|--|--|
|                                       | Co 4<br>godziny | Codziennie | Po długim<br>okresie | Rozruch |  |  |  |
|                                       |                 |            | wyłączenia           |         |  |  |  |
| Część zewnętrzna                      | -               | Х          | Х                    | Х       |  |  |  |
| Część wewnętrzna                      | -               | Х          | Х                    | Х       |  |  |  |
| Tace i półki z<br>tworzywa sztucznego | Х               | Х          | Х                    | Х       |  |  |  |

#### CO CZTERY (4) GODZINY – CZYSZCZENIE TAC/PÓŁEK

- 1. Wyjmij wszystkie tace plastikowe i druciane. Zanieś tace/półki do zlewu w celu umycia.
- Wyczyść tace, myjąc je w gorącym roztworze uniwersalnego środka McD All-Purpose Super Concentrate (APSC) nabranym poprzez dozownik zlewu, lub mieszając 10 ml (0,3 fl) środka McD APSC na każdy 3.8 l (galon) roztworu. Wypłucz dokładnie tace/półki pod strumieniem gorącej wody.
- Odkaź tace/półki, zanurzając je w roztworze środka McD Sink Sanitizer (HCS), (jeden pakiecik na 38 l (10 galonów) wody) lub w roztworze środka McD Sanitizer (HCS) (cztery pakieciki na 38 l (10 galonów) wody) przez co najmniej 1 minutę. Wyjmij z roztworu, pozostawiając do wyschnięcia.

#### RAZ DZIENNIE – CZYSZCZENIE SZAFKI

 Na koniec dnia pracy upewnij się, że czasy oczekiwania dobiegły końca lub zostały anulowane (anulowanie czasów oczekiwania: patrz strona 3-3).

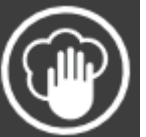

- 2. Naciśnij przycisk trybu Czyszczenia.
- 3. Czy urządzenie wyświetla komunikat Enter Cleaning Mode (Wejść w tryb czyszczenia?). Naciśnij symbol potwierdzenia, aby kontynuować.

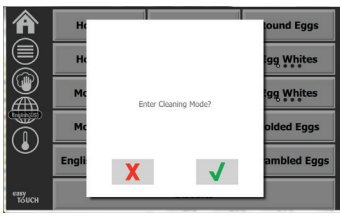

4. Urządzenie wyświetla komunikat COOLING DOWN (Chłodzenie), gdy szafka jest chłodzona.

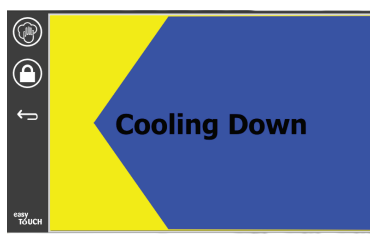

# Wskazówka: <u>NIE</u> używaj *środka McD Sink Sanitizer* (*HCS*) do czyszczenia powierzchni zewnętrznych szafki UHC.

5. Poczekaj, aż urządzenie schłodzi się i wyświetli komunikat Safe to Clean (Można wyczyścić).

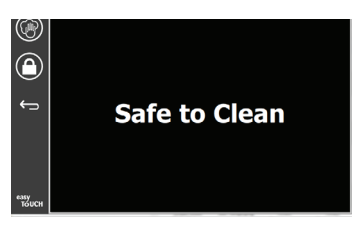

 Za pomocą szczotki do czyszczenia szafki usuń wszelkie pozostałości z powierzchni slotu, wymiatając luźne cząstki w kierunku przeciwnego końca szafki.

Wskazówka: Do czyszczenia slotów szafki należy używać wyłącznie specjalnej szczotki. Druciane szczotki, materiały ścierne lub metalowe skrobaki mogą spowodować trwałe uszkodzenie slotów szafki.

#### Wskazówka: Nie używaj środków czyszczących innych niż *McD All-Purpose Super Concentrate (APSC).* Użycie innych substancji może spowodować uszkodzenie podzespołów sterowania.

- Każdy slot należy oczyścić za pomocą wilgotnego, czystego i wysterylizowanego ręcznika oraz specjalnej szczotki do czyszczenia. Oczyść dolne i górne powierzchnie szafki każdego slota.
- 8. Przetrzyj do czysta wszystkie wewnętrzne powierzchnie szafki za pomocą czystego, wysterylizowanego ręcznika nawilżonego środkiem *McD All-Purpose Super Concentrate (ASPC)*.

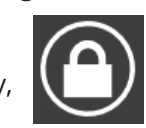

- Naciśnij przycisk z symbolem blokady, aby wyczyścić ekran.
- Urządzenie wyświetli zablokowany licznik. Zablokowany ekran można bezpiecznie wyczyścić.

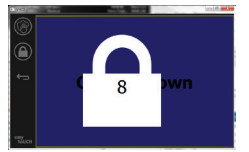

- 11. Naciśnij przycisk powrotu.
- 12. Urządzenie wyświetli komunikat Exit Clean? (Wyjść z trybu czyszczenia?).
- Naciśnij przycisk z symbolem potwierdzenia, aby wyjść.
- 14. Wyłącz urządzenie.

### **A**Ostrzeżenie

Do czyszczenia urządzenia nie wolno używać strumienia wody pod ciśnieniem. Nie wolno też płukać go wodą z węża ani zalewać wnętrza lub strony zewnętrznej wodą. Powierzchni ze stali nierdzewnej lub malowanych nie wolno czyścić urządzeniami elektrycznymi, wełną stalową, drapaczkami ani szczotkami drucianymi.

# **∆Uwaga**

Paneli zewnętrznych nie wolno czyścić środkami czyszczącymi bazującymi na kwasie! Wiele produktów żywnościowych zawiera kwas, co może wpłynąć negatywnie na wykończenie. Należy upewnić się, że powierzchnie ze stali nierdzewnej zostały wyczyszczone ze WSZELKIEJ żywności.

# 

Nie używaj żrących środków czyszczących na żadnej części szafki pojemnościowej lub przestrzeni szafki pojemnościowej.Używajłagodnychmydeł/detergentów nie zawierających środków ściernych, nakładanych za pomocą gąbki lub miękkiej szmatki. Nigdy nie używaj ostrych narzędzi lub agresywnych środków ściernych na żadnej części szafki pojemnościowej.

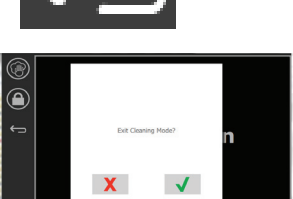

# Rozdział 5 Rozwiązywanie problemów

# Karata rozwiązywania problemów

| Problem                           | Przyczyna                                          | Korekta                                    |
|-----------------------------------|----------------------------------------------------|--------------------------------------------|
| Szafka nie działa                 | Spalony bezpiecznik lub aktywowany wyłącznik.      | Wymień bezpiecznik lub zresetuj wyłącznik. |
|                                   | Odłączony przewód zasilania.                       | Podłącz przewód zasilania.                 |
|                                   | Zasilanie jest wyłączone.                          | Ustaw przełącznik zasilania w pozycji ON.  |
| Wyświetlacz pokazuje przekreśloną | Poluzowane złączy płyty grzewczej.                 | Wymień płytę grzewczą.                     |
| pokrywę w strefie podgrzewania/   | Nie działa płyta grzewcza.                         | Wymień płytę grzewczą.                     |
|                                   | Płytka drukowana I/O płyty grzewczej jest wadliwa. | Wymień płytę l/O.                          |
|                                   | Połączenia przewodu termoogniwa są<br>wadliwe.     | Wymień płytę grzewczą.                     |
|                                   | Zwarcie przewodu termoogniwa z obudową.            | Wymień płytę grzewczą.                     |
|                                   | Otwórz przewód termoogniwa.                        | Wymień płytę grzewczą.                     |

# Aneks A Menu i konfiguracje importu/eksportu

Menu i konfiguracje można eksportować oraz importować do pamięci USB.

#### **EKSPORT PLIKÓW**

1. Wybierz ikonę domu, aby przywołać ekran główny.

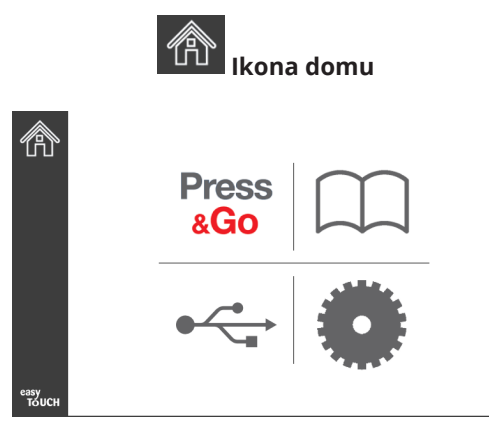

#### Ekran główny

2. Z menu głównego wybierz ikonę ustawień.

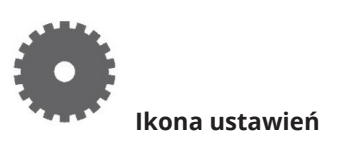

Wyświetlony zostanie ekran ustawień.

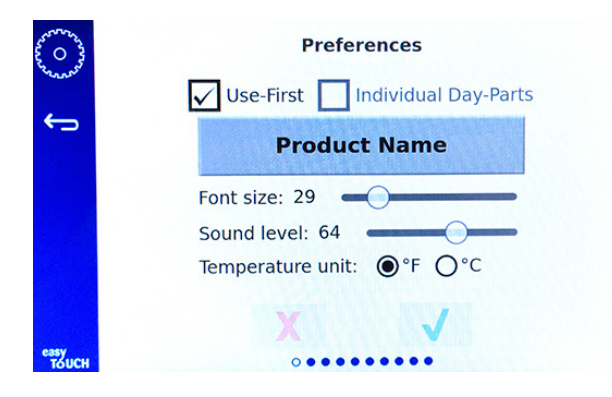

3. Przeciągnij raz w prawo, aby przejść do ekranu Utilities (Narzędzia).

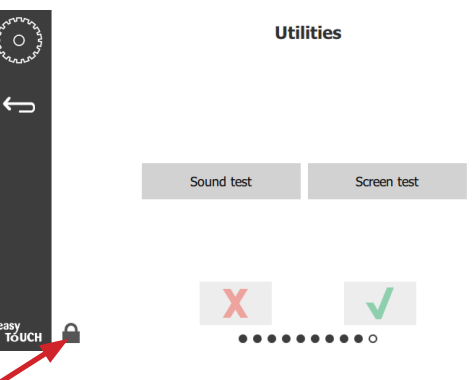

4. Naciśnij ikonę kłódki w lewym dolnym rogu.

| 1 | 5935 | 7 |
|---|------|---|
| 1 | 2    | 3 |
| 4 | 5    | 6 |
| 7 | 8    | 9 |
|   | 0    | С |
| X |      | 1 |

5. Wpisz **159357** na klawiaturze i naciśnij przycisk potwierdzenia.

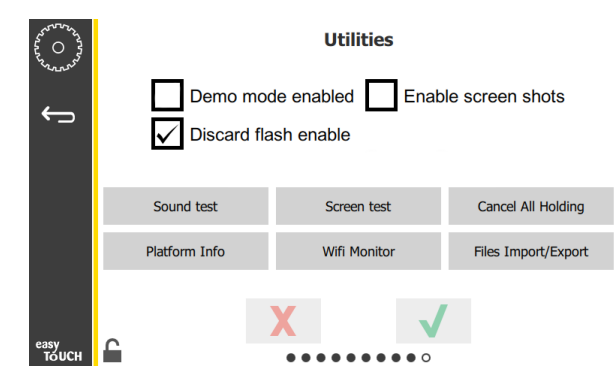

Zwróć uwagę, że ikona zmieniła się na odblokowaną.

6. Naciśnij przycisk Files Import/Export (Importowanie/ eksportowanie plików).

Files Import/Export

| Files Import/Export |                     |                   |            | Files Imp           | port/Export       |
|---------------------|---------------------|-------------------|------------|---------------------|-------------------|
|                     | Export Menu Files   | Import Menu Files |            | Export Menu Files   | Import Menu Files |
|                     | Export Screen-shots | Export Wifi Logs  |            | Export Screen-shots | Export Wifi Logs  |
|                     | Export Kernel Log   | Export Error Log  |            | Export Kernel Log   | Export Error Log  |
| Check Flas          | h Drive Ck          | ose               | Check Flas | sh Drive C          | lose              |

12. Naciśnij ponownie przycisk Close (Zamknij).

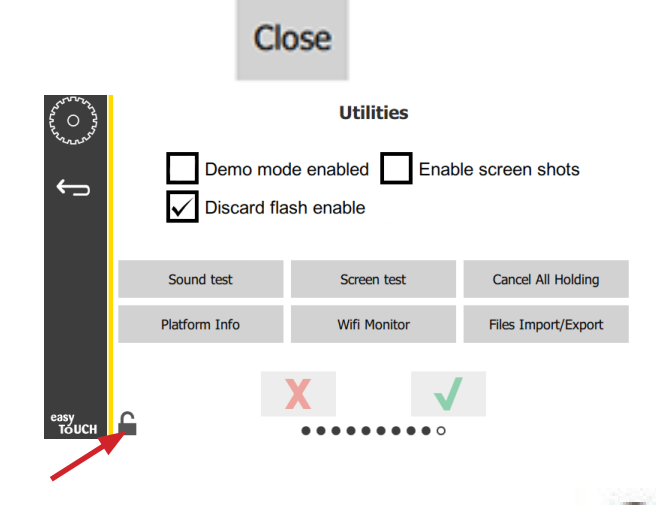

- 13. Naciśnij przycisk odblokowanej kłódki w lewym dolnym rogu, aby zablokować ekran.
- 14. Naciśnij przycisk wstecz.

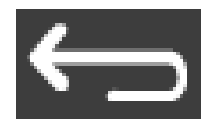

15. Naciśnij ikonę Press & Go, aby powrócić do ekranu naciśnij i ruszaj.

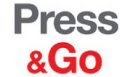

|               | Hotcakes        | Burrito        | Round Eggs     |  |  |
|---------------|-----------------|----------------|----------------|--|--|
|               | Hotcakes        | Burrito        | Egg Whites     |  |  |
|               | McGriddle       | Sausage        | Egg Whites     |  |  |
|               | McGriddle       | Sausage        | Folded Eggs    |  |  |
| $\bullet$     | English Muffins | Canadian Bacon | Scrambled Eggs |  |  |
| easy<br>TOUCH | Biscuits        |                |                |  |  |

- 7. Otwórz gniazdo USB za logo Frymaster.
- 8. Wsuń pusty dysk USB do gniazda.

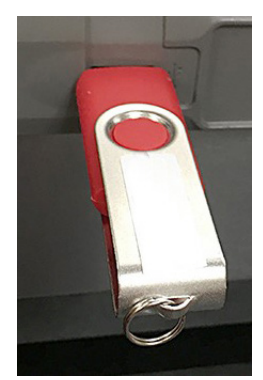

9. Naciśnij przycisk Check Flash Drvie (Sprawdź kartę pamięci).

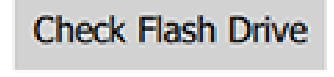

10. Naciśnij przycisk Export Menu Files (Eksportuj pliki menu).

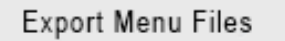

Ekran wyświetli komunikat **Menu files exported!** (Wyeksportowano pliki menu!).

11. Naciśnij przycisk Close (Zamknij).

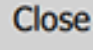

#### **IMPORT PLIKÓW**

- 1. Postępuj zgodnie z krokami 1-7 w poprzedniej części.
- 2. Włóż do gniazda USB dysk USB z plikami wyeksportowanymi z szafy UHCTHD.

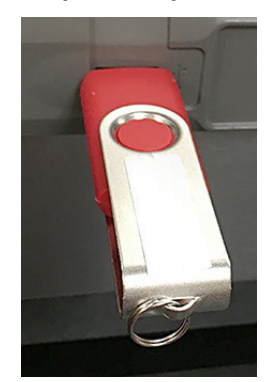

3. Naciśnij przycisk Check Flash Drvie (Sprawdź kartę pamięci).

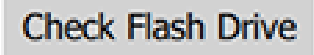

4. Naciśnij przycisk Import Menu Files (Importuj pliki menu).

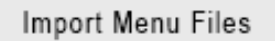

Ekran wyświetli komunikat **Menu files imported!** (Zaimportowano pliki menu!).

5. Naciśnij przycisk Close (Zamknij).

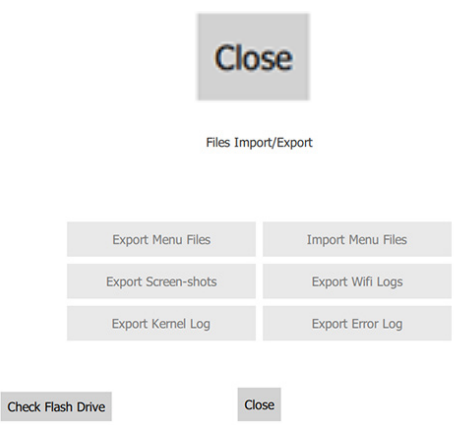

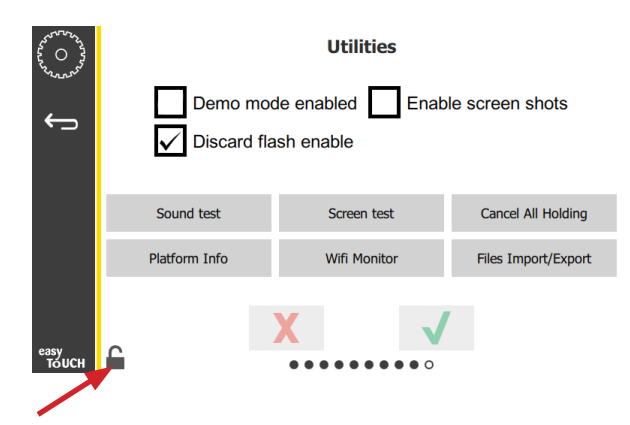

7. Naciśnij przycisk odblokowanej kłódki w lewym dolnym rogu, aby zablokować ekran.

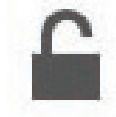

8. Naciśnij przycisk wstecz.

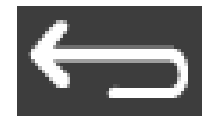

9. Naciśnij ikonę Press & Go, aby powrócić do ekranu naciśnij i ruszaj.

Press & Go

|               | Hotcakes        | Burrito        | Round Eggs     |  |  |
|---------------|-----------------|----------------|----------------|--|--|
|               | Hotcakes        | Burrito        | Egg Whites     |  |  |
|               | McGriddle       | Sausage        | Egg Whites     |  |  |
|               | McGriddle       | Sausage        | Folded Eggs    |  |  |
|               | English Muffins | Canadian Bacon | Scrambled Eggs |  |  |
| easy<br>TOUCH | Biscuits        |                |                |  |  |

6. Naciśnij ponownie przycisk Close (Zamknij).

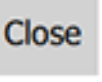

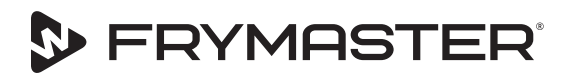

FRYMASTER 8700 LINE AVENUE, SHREVEPORT, LA 71106-6800

Twój rozwój jest naszym celem

800-551-8633 318-865-1711 WWW.FRYMASTER.COM E-MAIL: FRYSERVICE@WELBILT.COM

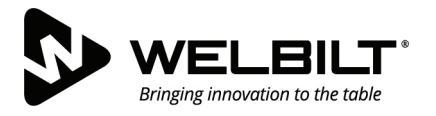

#### WWW.WELBILT.COM

Weltbilt dostarcza najlepszym szefom kuchni na świecie, głównym operatorom oraz rozwijającym się przedsiębiorstwom najlepszy sprzęt i usługi w branży. Nasze najnowocześniejsze konstrukcje i strategie produkcji lean są wspierane przez nasza wiedzę, spostrzeżenia operatorów i ekspertyzę kulinarną.

Wszystkie nasze produkty są obsługiwane przez KitchenCare® – dostawcę usług posprzedażowych, naprawczych i części zamiennych.

CLEVELAND
 CONVOTHERM<sup>®</sup>

DELFIELD<sup>®</sup>
 FITKITCHEN<sup>™</sup>

FRYMASTER<sup>®</sup>
 GARLAND

► KOLPAK<sup>®</sup>
► LINCOLN

MANITOWOC<sup>®</sup>
 MERCO<sup>®</sup>

MERRYCHEF<sup>®</sup>
 MULTIPLEX<sup>®</sup>

©2020 Welbilt inc. z wyjątkiem miejsc, w których jasno podano inaczej. Wszelkie prawa zastrzeżone. Stałe ulepszanie produktu może powodować konieczność zmiany specyfikacji bez wcześniejszego powiadomienia. Part Number: FRY\_IOM\_8197902 05/2020 Polish / Polskie